## **ADDITIONAL QUESTIONS:**

(PLEASE RETURN THESE ANSWERED QUESTIONS TO SOFTLINK AS DESCRIBED IN THE 'REQUIRED DOCUMENTATION' SECTION)

1. Do you use Special Barcode Formulas?

## How to tell whether you use Special Barcode Formulas

Special barcode formulas cater for physical barcodes that look quite different from the barcodes stored in your Oliver system.

Navigate to System / Custom Parameters and search for specialbarcode\*. If the parameters exist and have one or more values, you probably use Special Barcode Formulas.

| and the second division of the second division of the second divisio |          |      |                        |       |                       |                  |         |        |
|----------------------------------------------------------------------------------------------------|----------|------|------------------------|-------|-----------------------|------------------|---------|--------|
| Welcome oliver, you are here: Library Home > Management Home > System > Custom Parameters Circulation Desk                                                                                                    |          |      |                        |       |                       |                  |         |        |
| Oliver                                                                                                    | <b>C</b> | yste | em Results: 3 re       | cords | < > >                 | Custom Par       | ameters |        |
| Ab Home                                                                                                    |          |      |                        | F     | Parameters   Keys   F | Ports            |         |        |
| \delta <u>Ca</u> taloguing                                                                                                    |          | No.  | Parameter              | Data  |                       |                  |         |        |
| Sirculation                                                                                                    |          | 1    | SpecialBarcodeFormula1 |       |                       |                  |         | E      |
| Reporting                                                                                                    |          | 2    | SpecialBarcodeFormula2 |       |                       |                  |         | E)     |
| OPAC                                                                                                    |          | 3    | SpecialBarcodeFormula  |       |                       |                  |         | Æ      |
| Serials                                                                                                    |          |      |                        |       |                       |                  |         |        |
| S Acquisitions                                                                                                    |          |      |                        |       |                       |                  |         |        |
| 🐼 <u>ILL</u>                                                                                                    |          |      |                        |       |                       |                  |         |        |
| Notem System                                                                                                    |          |      |                        |       |                       |                  |         |        |
| User <u>Pr</u> eferences<br>Registry                                                                                                    |          |      |                        |       |                       |                  |         |        |
| Tag manager                                                                                                    |          |      |                        |       |                       |                  |         |        |
| Duplicate check<br>Global change                                                                                                    |          |      |                        |       |                       |                  |         |        |
| Setup                                                                                                    |          |      |                        |       |                       |                  |         |        |
| Custom Parameters<br>Custom Forms                                                                                                    |          |      |                        |       |                       |                  |         | ~      |
| Done                                                                                                    |          |      |                        |       |                       | 🧐 Local intranet | •       | 100% - |

If you do use Special Barcode Formulas, please *save the above screen shot into a Word document and send it to Softlink ASAP.* Please also provide 5 physical Copy Barcode samples and 5 physical Borrower Barcode samples (if applicable) using the Barcode Scanning Instructions at the end of this document.

2. Do you have a large system?

Does your system contain more than:

- 50000 resources
- 100000 copies
- 200000 loan histories
- 100000 subjects

Please let us know the number in each category that exceeds the above totals.

3. Do you have non English language resources?

If so, please provide a screenshot of an example resource for each language present in your data.

- 4. What is the predominant Borrower Name format in your v3 system? E.G. "Citizen, John"; "Citizen John"; "John Citizen".
- 5. What is your preferred default RLC (Resource Loan Category) term and BLC (Borrower Loan Category) term to use during the data conversion if a Copy record has no RLC specified in v3 or if a Borrower record has no BLC specified in v3?

If no default RLC or BLC values are provided, the value "**General**" will be used as both the default RLC and default BLC.

6. Are there any custom fields (i.e. part of a paid customisation) in your v3 system that you will need converted?

# **BARCODE SCANNING INSTRUCTIONS:**

Open the MS Word document in which you are saving the screen captures. Use a **barcode scanner** on the resource or student card to capture the barcode information in the MS Word document. Barcodes will appear as numeric or alphanumeric representations (2187143401 / TR0008587), not as actual barcodes.

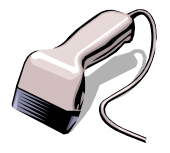

- For Resources/Copies, please enter the Title of the Resource next to each scanned barcode.
- For Borrowers, please enter the Name of the Borrower next to each scanned barcode.

Do NOT use a photocopier/scanner to scan an image of the actual barcode. If different barcode formats are used in the library, please provide examples of **ALL the different barcode formats**. Old and recent item barcodes should be included in the sample.

#### Softlink Australia

• t: +61 7 3124 6111

e: sales@softlinkint.com

Brisbane

## Softlink Europe

- Oxford
  - t: +44 1993 883 401
    - e: sales@softlink.co.uk

## Softlink America

• t: +1 877 454 2725

e: sales@softlinkamerica.com

Seattle

## Softlink Pacific

- Auckland
- t: +64 9 415 7790
- e: sales@softlinkpacific.co.nz